## Manual składania praktyk

W systemie znajdują się 3 zakładki z formularzami do wypełnienia: "Praktyki", "Praktyki długoletnie" oraz "Dane firmy"

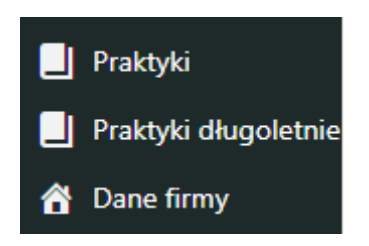

## Uzupełnienie danych firmy

Składanie praktyk rozpocznij od sekcji **Dane firmy**. W formularzu znajdują się pola, które musza być wypełnione. Bez ich wypełnienia system nie pozwoli na złożenie praktyk.

| Sprawdzenie kompletności danych firmy                                                   | ^ | ~ ~ | / |  |
|-----------------------------------------------------------------------------------------|---|-----|---|--|
| Nie wszystkie pola formularza z danymi firmy są wypełnione. Prosze uzupełnić formularz. |   |     |   |  |
| Do chwili wypełnienia całego formularza nie jest możliwe składanie praktyk.             |   |     |   |  |
| Wypełniono 0 z 24 obowiązkowych pól formularza                                          |   |     |   |  |

Jeśli formularz **Danych firmy** już był już wypełniany w poprzednich edycjach Raportu, to należy go zaktualizować.

Jeśli formularz zawiera aktualne dane i nie trzeba ich aktualizować, ale system zwraca uwagę, że formularz jest starszy niż 90 dni, należy kliknąć "Zaktualizuj". Spowoduje to ponowne zapisanie formularza i zaktualizowanie danych.

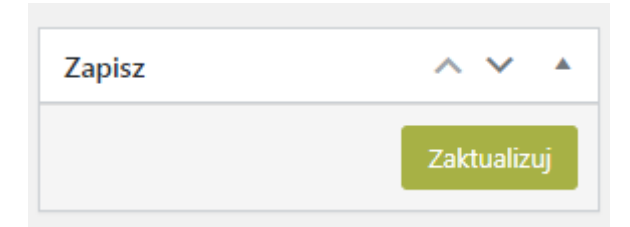

Do momentu uzupełnienia lub zaktualizowania **danych firmy** praktyki będą zapisywane w systemie, ale ich złożenie nie będzie możliwe – nie będą brane pod uwagę w redakcji raportu.

| Sprawdzenie kompletności danych firmy                                                                     | ^ | ~ |  |
|----------------------------------------------------------------------------------------------------|---|---|--|
| Wszystkie pola formularza z danymi firmy są wypełnione. W każdej chwili można je zmienić i zaktualizować. |   |   |  |
| Wypełniono 24 z 24 obowiązkowych pól formularza                                                           |   |   |  |

## Składanie praktyk nowych i praktyk długoletnich

Kliknij zakładkę Praktyki

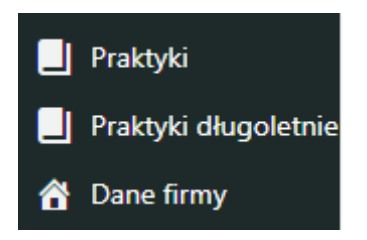

System pokaże wszystkie wcześniej złożone praktyki. Jeśli twoja firma nie składała wcześniej praktyk, lista ta będzie pusta.

| RAPORT CO<br>ODPOWIEDZIALNY<br>BIZNES W POLSCE<br>Dobre praktyki         | Praktyki Dodaj nową<br>Wszystkie (4)                                                                                                    |        |         |                 | Znajo            | dź praktyki<br>4 elementy |
|--------------------------------------------------------------------------|----------------------------------------------------------------------------------------------------|--------|---------|-----------------|------------------|---------------------------|
| Praktyki                                                                 | Tytuł                                                                                                    | Edycja | Status  | Kwalifikacja    | Pobierz praktykę |                           |
| Wszystkie praktyki<br>Dodaj nową<br>Praktyki długoletnie<br>A Dane firmy | Constraint provide the<br>second constraint<br>in provide the poly-<br>metry of the second con-<br>traint provide the second<br>constraint of the second co-<br>straint provide the second<br>constraint of the second co-<br>logical constraint of the<br>second constraint of the<br>second constraint of the<br>second constraint of the second<br>constraint of the second con-<br>traint of the second constraint of the<br>second constraint of the second con-<br>traint of the second constraint of the<br>second constraint of the second constraint of the<br>second constraint of the second constraint | 2018   | złożona | zakwalifikowana | atf              |                           |
| <ul> <li>Profil</li> <li>Zwiń menu</li> </ul>                            | n la letta e la constana.<br>Novae                                                                                                    | 2016   | złożona | zakwalifikowana | 🖹 .rtf           |                           |
|                                                                          | My Press Sec.                                                                                                    | 2016   | złożona | zakwalifikowana | 📑 .rtf           |                           |
|                                                                          | Also and the                                                                                                    | 2016   | złożona | zakwalifikowana | 📑 .rtf           |                           |
|                                                                          | Tytuł                                                                                                    | Edycja | Status  | Kwalifikacja    | Pobierz praktykę |                           |
|                                                                          |                                                                                                    |        |         |                 |                  | 4 elementy                |

Aby rozpocząć składanie praktyk wybierz Dodaj nową.

Na górze formularza składania praktyk znajdują się informacje o kompletności wypełnienia formularza. W tym miejscu system będzie też przypominał, jeśli **dane firmy** nie są uzupełnione.

| Sprawdzenie kompletności danych firmy                                                   | ^ | ~ |  |
|-----------------------------------------------------------------------------------------|---|---|--|
| Nie wszystkie pola formularza z danymi firmy są wypełnione. Prosze uzupełnić formularz. |   |   |  |
| Do chwili wypełnienia całego formularza nie jest możliwe składanie praktyk.             |   |   |  |
| Wypełniono 0 z 24 obowiązkowych pól formularza                                          |   |   |  |
| Sprawdzenie kompletności danych praktyki                                                | ^ | ~ |  |
| Nie wszystkie pola formuarza praktyki są wypełnione. Prosze uzupełnić formularz.        |   |   |  |
| Do chwili wypełnienia całego formularza nie jest możliwe złożenie praktyki.             |   |   |  |
| Nie wypełniono formularza                                                               |   |   |  |

Aby zapisać pracę w miarą uzupełniania formularza kliknij Zapisz.

| Zapisz | ^ | ~     |    |
|--------|---|-------|----|
|        |   | Zapis | sz |

Praktyka zostanie zapisana w bazie i będzie można wrócić do jej edycji później.

Zapisanie praktyki nie oznacza jej złożenia (tzn. zgłoszenia do publikacji w Raporcie).

O prawidłowym wypełnieniu formularza powie informacja na górze formularza.

| Sprawdzenie kompletności danych praktyki         | ^ | ~ |  |
|--------------------------------------------------|---|---|--|
| Wszystkie pola formuarza praktyki są wypełnione. |   |   |  |
| Wypełniono 11 z 11 obowiązkowych pół formularza  |   |   |  |

Jeśli uzupełnione są wszystkie **Dane firmy,** a formularz **praktyki** został prawidłowo wypełniony, pojawi się opcja umożliwiająca złożenie praktyki.

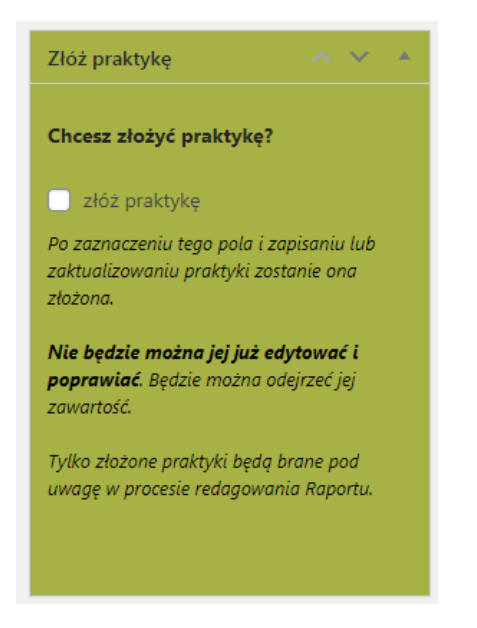

Aby złożyć praktykę zaznacz pole złóż praktykę i kliknij zaktualizuj. Praktyka zostanie złożona.

Po złożeniu praktyki jej edycja nie będzie możliwa. Możliwy będzie jej podgląd.

Złożona praktyka ~ ~ \* Metryka praktyki Nowa praktyka محمد والمتحدة الشاريح وجرار المتحر والماحد والمحمد CANCELLAR AND AN AN AN AN ADDRESS OF A AND ADDRESS OF Złożona praktyka Nazwa praktyki w języku polskim  $\lambda$  , the second second secon Nazwa praktyki w języku angielskim SDGs, w które wpisuje się praktyka an anna an ann 210 Obszar wg normy ISO 26000 Opis praktyki Supposed in the second related is the first or markets of our state that the second second s second second second second second second second second second second second second second second second second second second second second second second second second second second second second second second second second second sec

Każdą złożoną praktykę można pobrać w postaci pliku RTF poprzez kliknięcie odpowiedniej ikonki na liście praktyk.

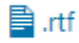

Lista praktyk informuje, czy praktyka jest złożona, czy nadal jest tylko zapisana i edytowana przez składającego.

| Status      |  |
|-------------|--|
| nie złożona |  |
| złożona     |  |

Po złożeniu praktyki zmienia się także pole **Kwalifikacja.** Po złożeniu każda praktyka otrzymuje oznaczenie **przed kwalifikacją.** W drodze prac redakcyjnych zespołu Forum Odpowiedzialnego Biznesu oznaczenie to zmienia się na **zakwalifikowana** lub **odrzucona.** 

| odrzucona |  |
|-----------|--|

W Raporcie zostaną umieszczone tylko praktyki zakwalifikowane przez zespół redakcyjny.